## ◆アプリ インストール方法について

く検索 Q : ~ Heartdance Lycka. < Back Heartdance Lycka. Heartdance Lycka. Heartdance/Lycka Heartdance/Lycka / \ ハートダンス・リ… ートダンス・リュッカ お気に入り TAMAYA, K.K. 公式 選択した店舗に関する情報を受信することができます。 tamaya Co., Ltd. Û 3+ 3歲以上 〇 店舗を登録する 年齡 4+ F ライフスタイル TAMAYA, K.K. 識 ✓ スマートフォン □ Chromebook □ タブレット > START Heartdance このアプリについて  $\rightarrow$ ハートダンス・リュッカの公式アプリをリリースしま はじめての方 キまぐアプリをはじめる Lt. ライフスタイル 1 0 クーボンなど以前のデータを復元する ジャーナル ニュース Instagram Heartdance • Lycka 公式アプリをリリース! お得なクーポンや会員カードなど、 スマホで便利に使えます! L =0 0 ショップリスト メンバーズ スタンプ ジャーナル データ セーフティ ٢Ì News =0 ▲ Apple Store ▲ ▲ Google Play ストア ▲ ① iPhoneの方は「Apple Store」から、 ② アプリを起動したら、 ③ お気に入り店舗を選択。 完了! Android™の方は「Google Play ストア」から 「はじめての方」をタップ。 (何店舗でも選択可能。) アプリをインストール。

※Apple、iPhoneは、米国およびその他の国で登録されたApple Inc.の商標です。App Store はApple Inc.のサービスマークです。 ※Android、Google Play および Google Play ロゴは Google LLC の商標です。

## 【すでに会員登録をされている方】

## 赤枠内からログイン

| ▼すでにtamaya MEMBERS CARD会員のうはこちらから<br>ログインしてください。<br>ログインのために、ご登録いただいたメール7ドレスとパス<br>ワードを入力してください。 |
|--------------------------------------------------------------------------------------------------|
| メールアドレス:                                                                                         |
| パスワード:                                                                                           |
| ▶ <u>パスワードをお忘れの方はこちら</u>                                                                         |
| ログイン >                                                                                           |
| 下記のアカウントで会員登録をした方はこちらから                                                                          |
| 💥 X (旧Twitter) でログイン                                                                             |
| G Googleでログイン                                                                                    |
| Facebookでログイン                                                                                    |
| または                                                                                              |
| ▼新規会員登録をする方はこちら                                                                                  |
| 新規会員登録はこちら(無料) →                                                                                 |

## 【新規会員登録の方】

### 赤枠から新規会員登録へ

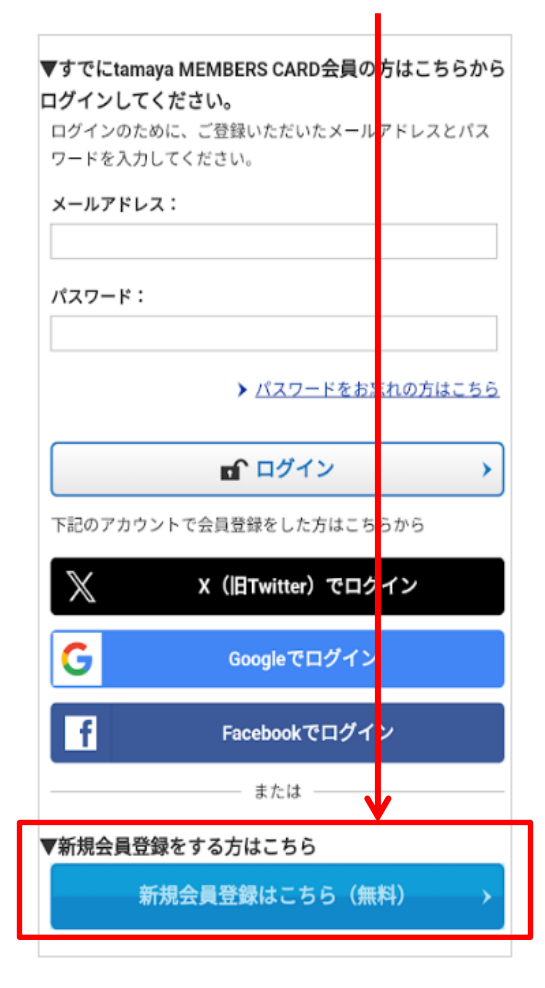

# ◆【メールアドレス】を使用した新規会員登録のご案内(1/2)

#### \* 画像はイメージです。実際とは異なる場合がございます。

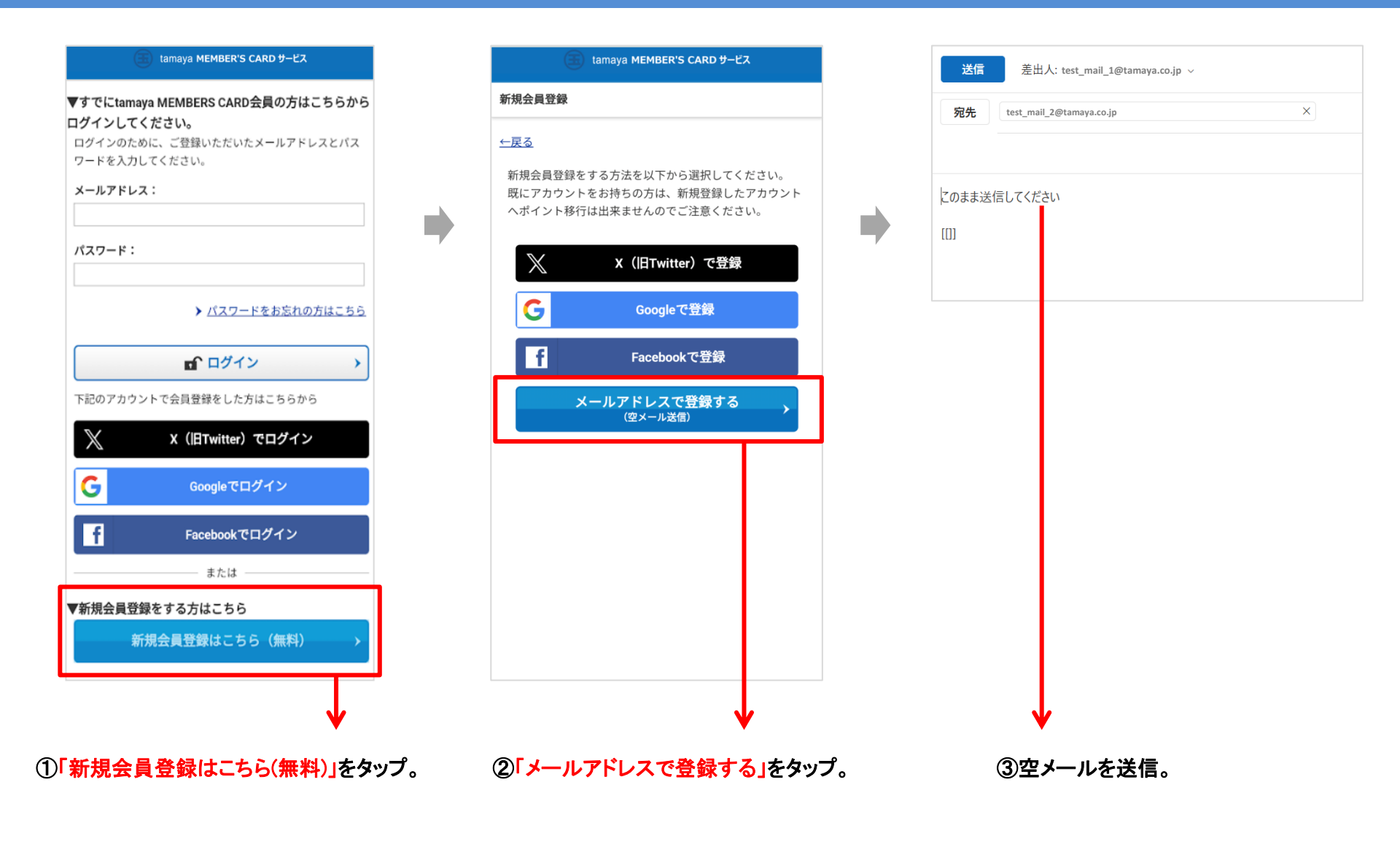

# ◆【メールアドレス】を使用した新規会員登録のご案内(2/2)

\* 画像はイメージです。実際とは異なる場合がございます。

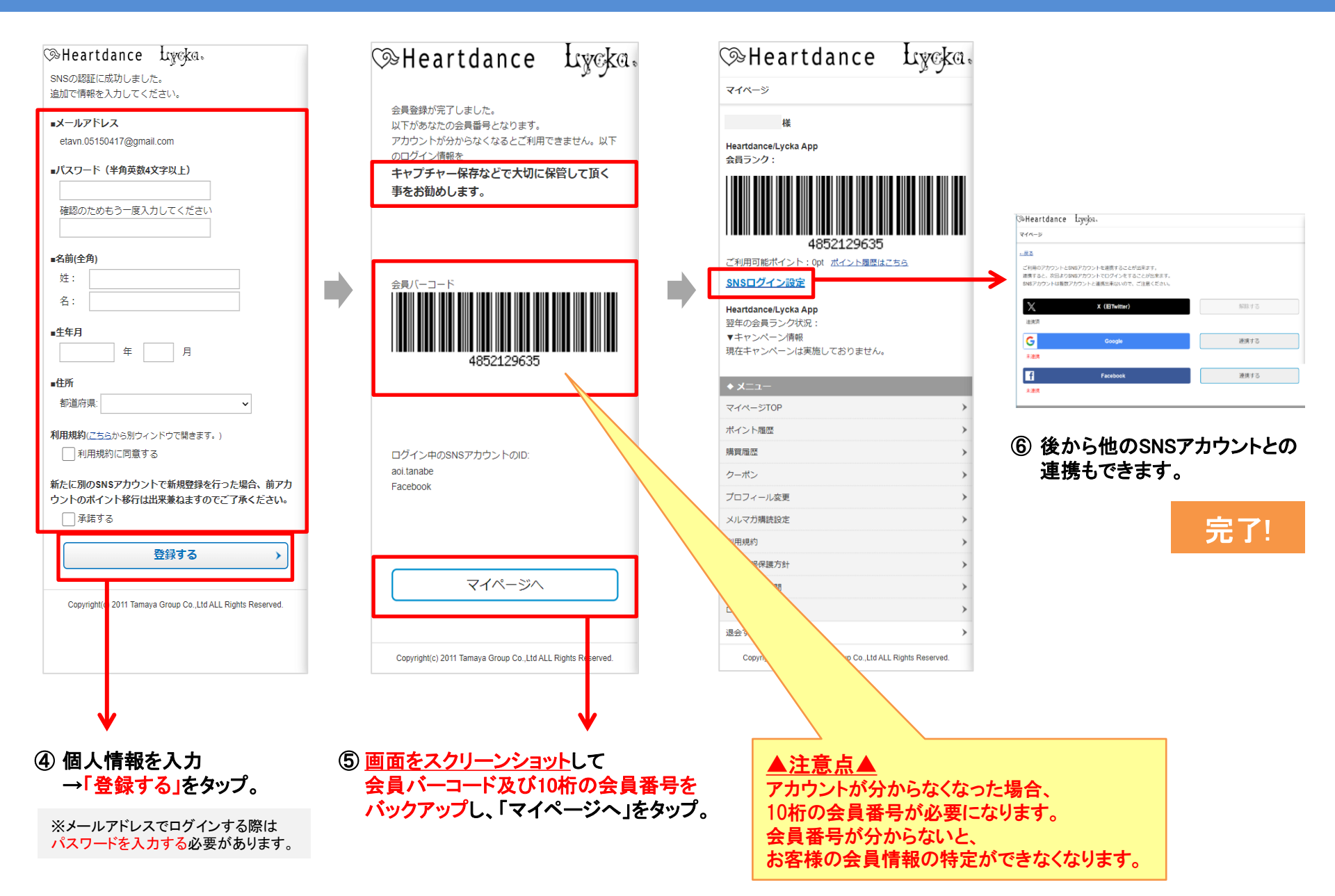

# ◆[SNS]を使用した新規会員登録のご案内(1/2)

🚵 petabitTokyo

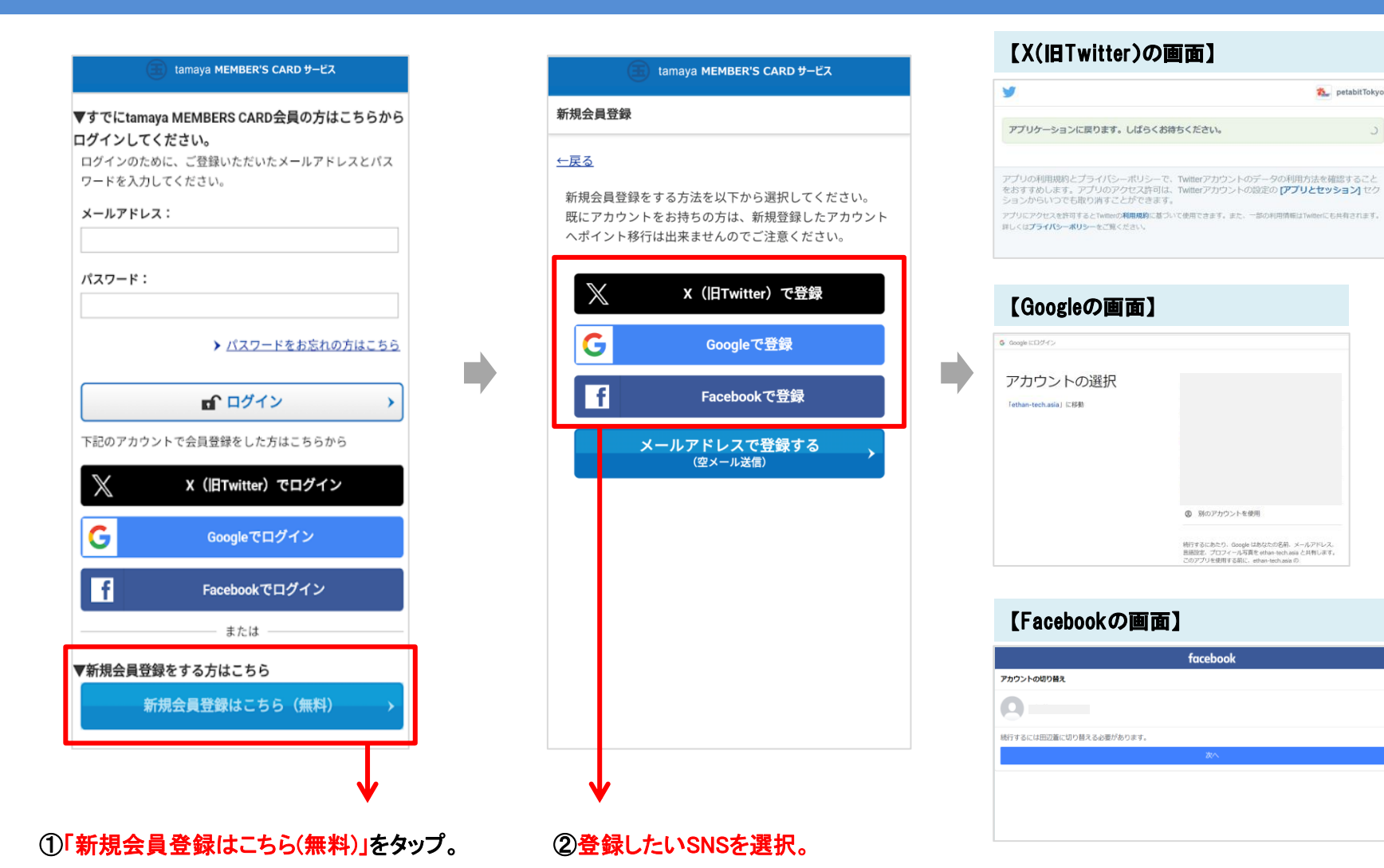

③ SNSの認証画面へと変わり、 登録したいSNSでログインする。

# ◆[SNS]を使用した新規会員登録のご案内(2/2)

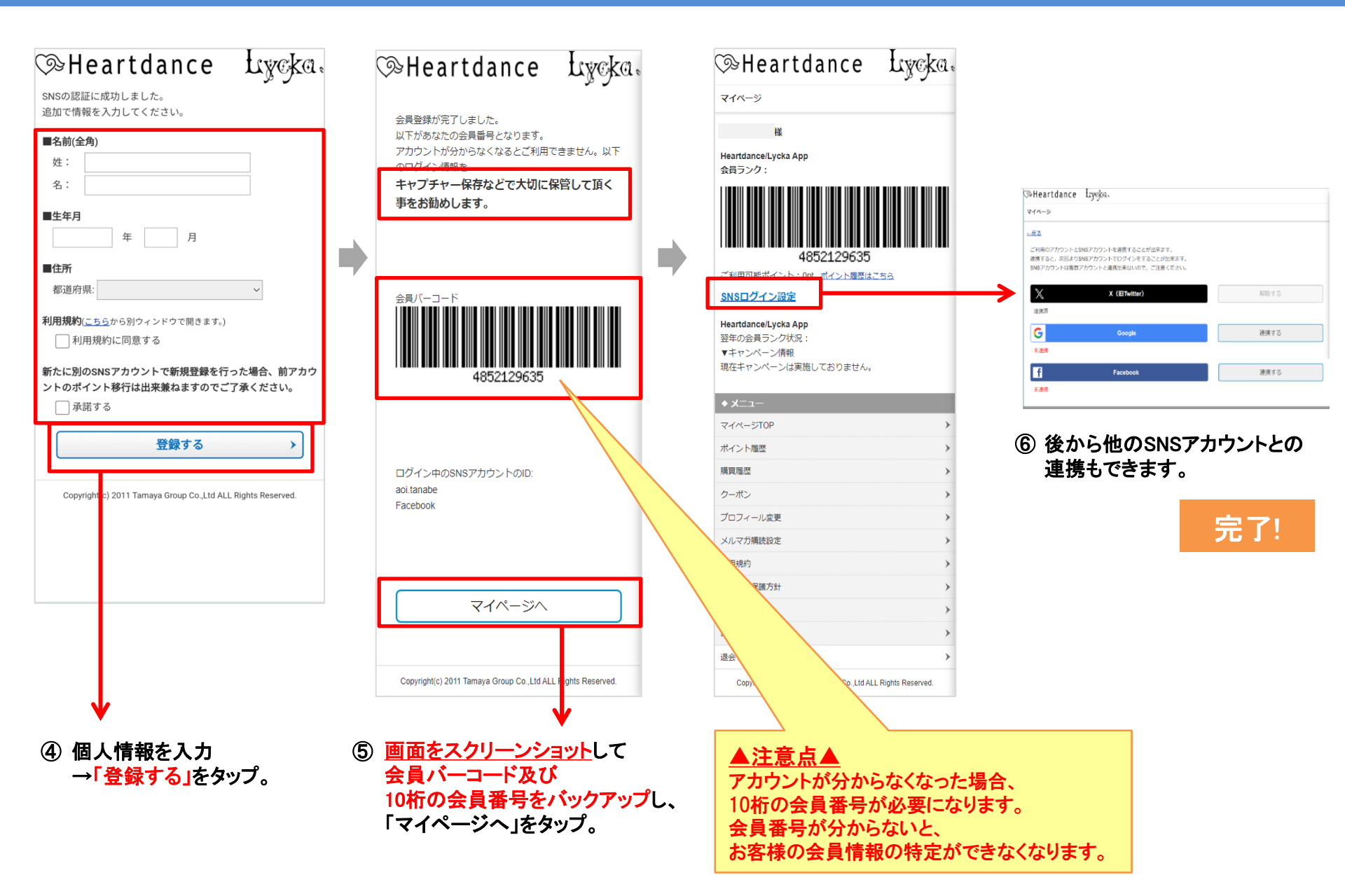